## Additions

## The Chinese Version of the "Exercise" Section

In a YouTube video about IZIS, it was pointed out that this section is much more powerful in the Chinese version. To access this, you need to do the following:

- Set the system back to Chinese (gear icon).
- Then, access the icon for "Exercises" and afterward go to "Joseki Analyse" (red circle).

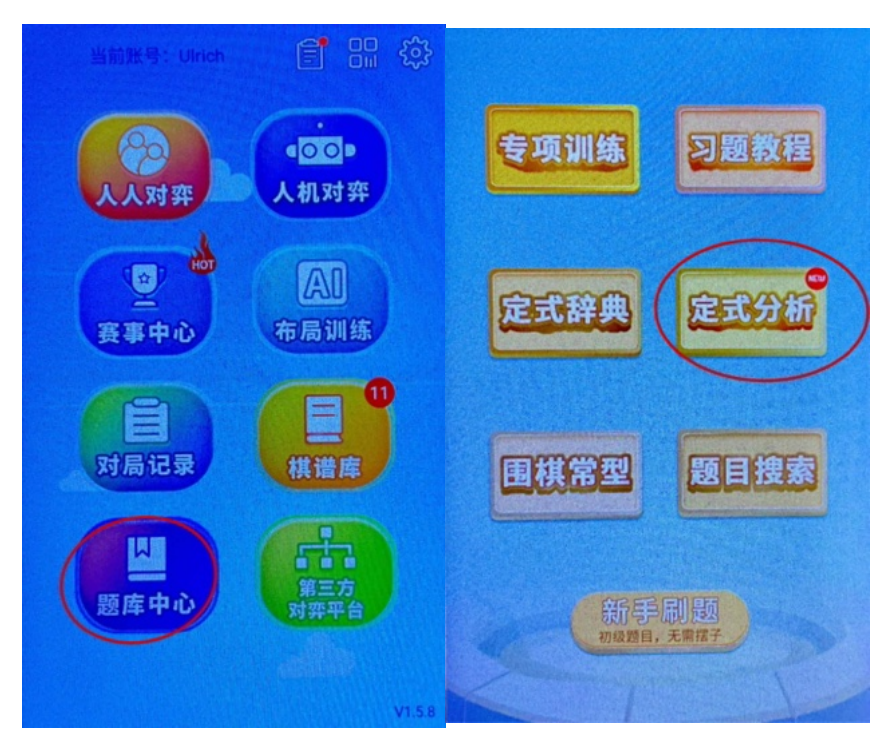

• Then, go to the subsection "Hoshi Joseki" in the upper right, and now you have 36 different subcategories, with the last two containing AI variations of a special kind.

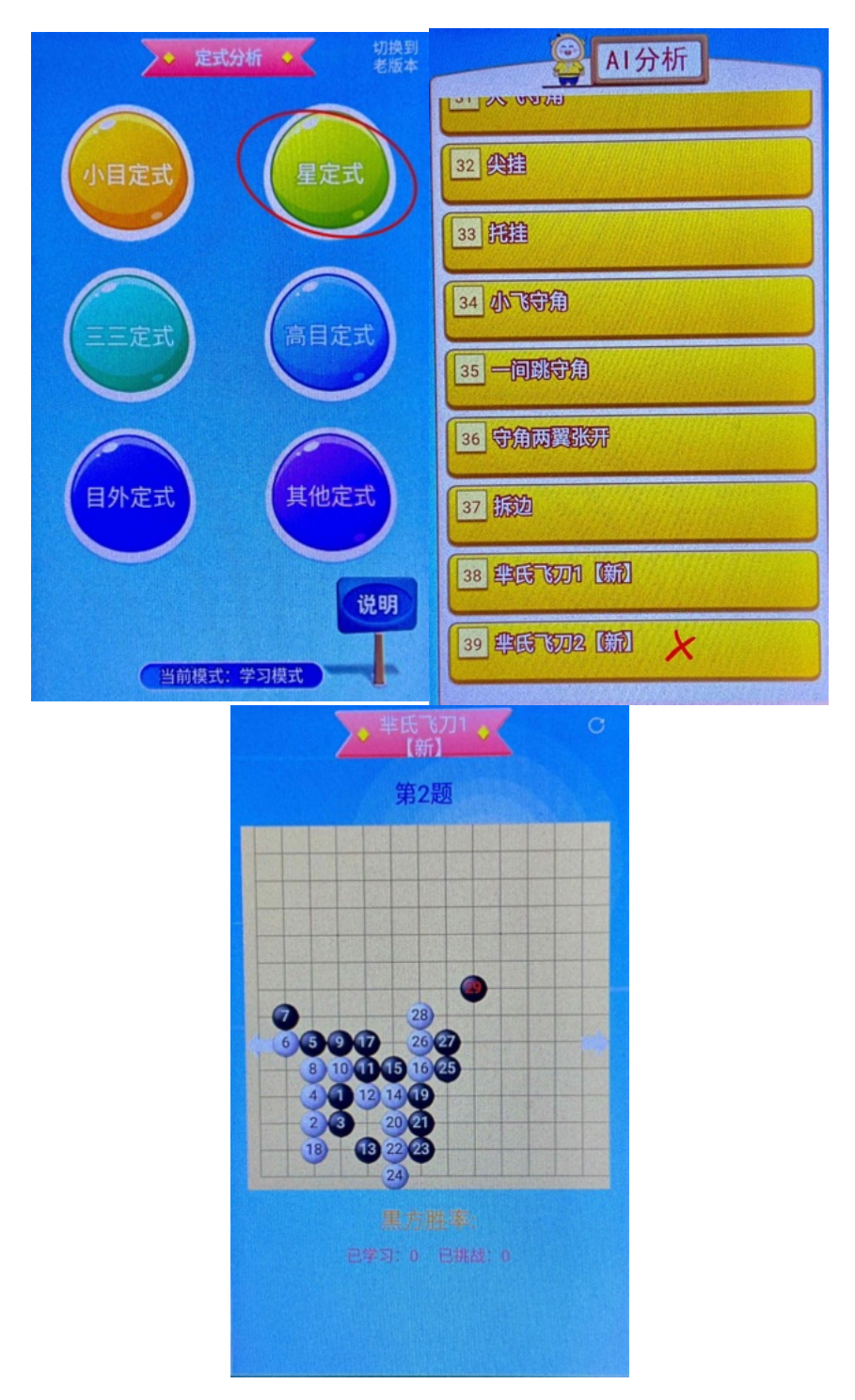

• The rest is then "Trial-and-Error."

Another interesting aspect is the section at the bottom left in the last row. There, templates with typical game positions that occur repeatedly appear. The system then suggests a way of playing and discusses it – naturally in Chinese. But you can, of course, get this translated.

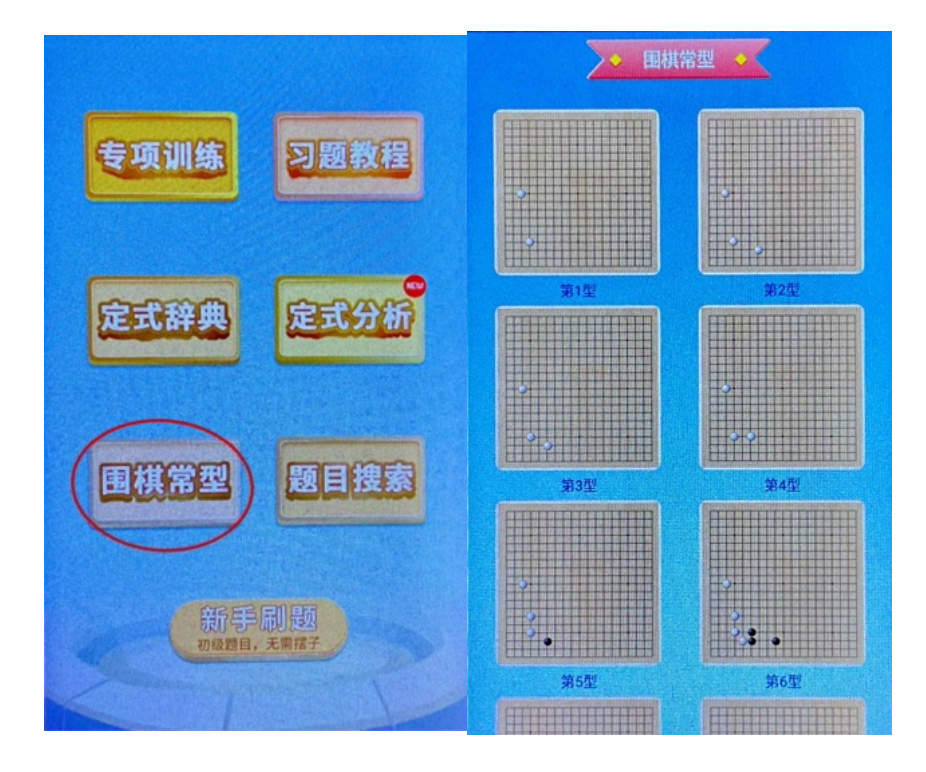

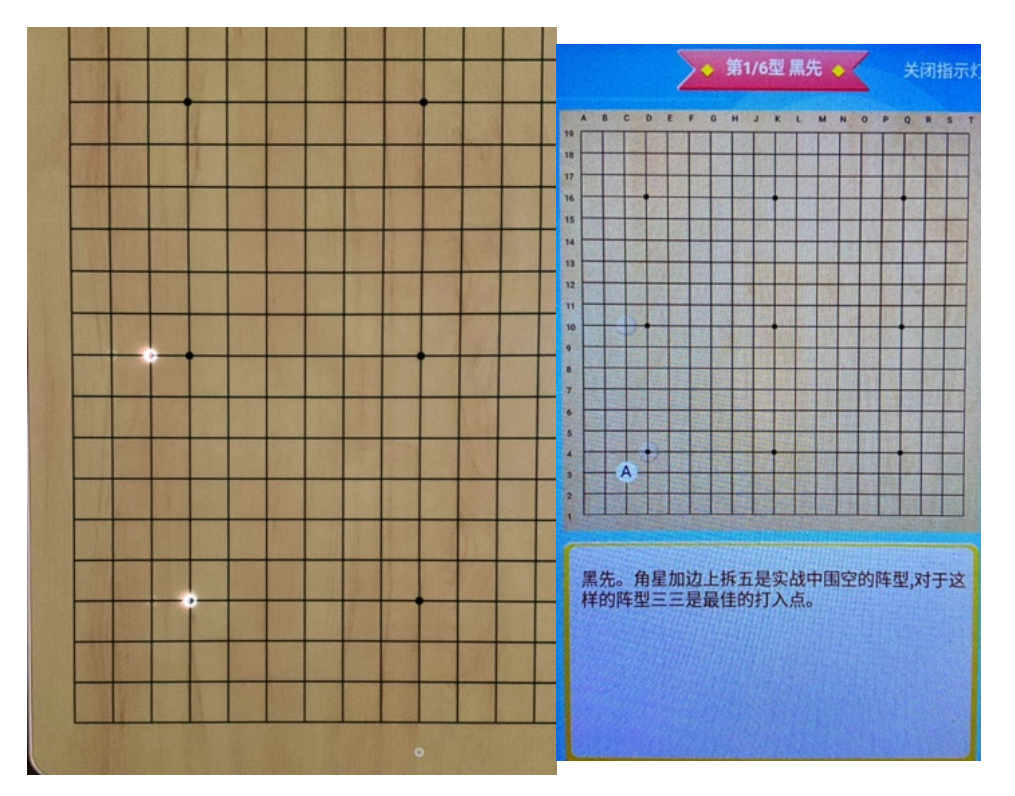

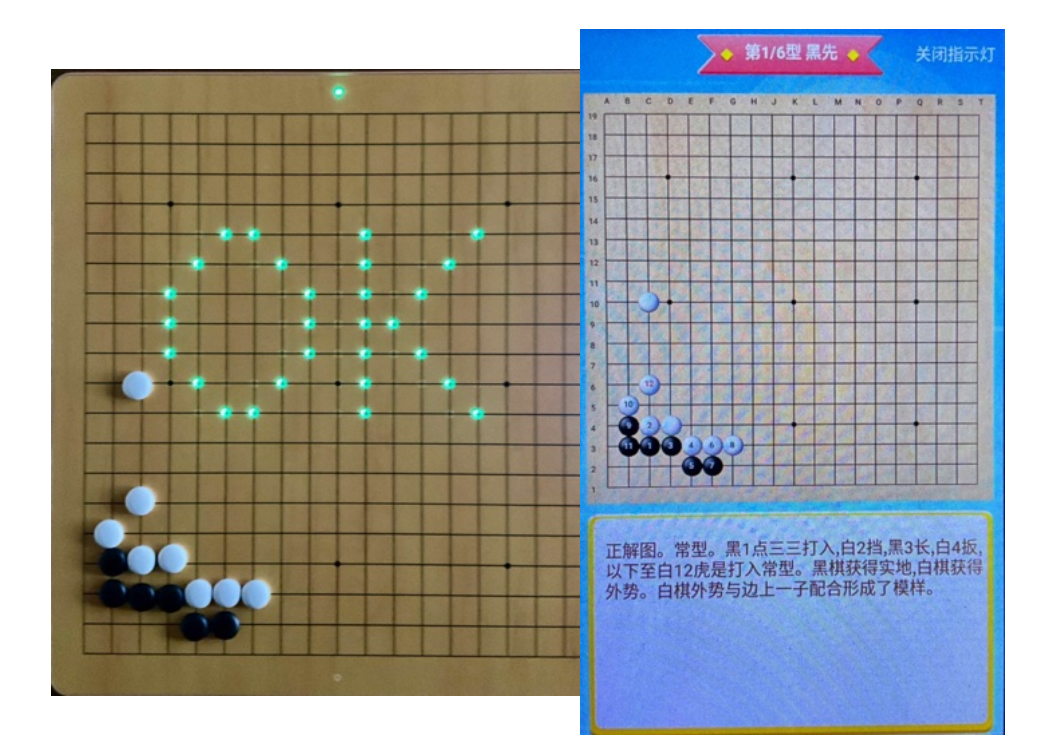